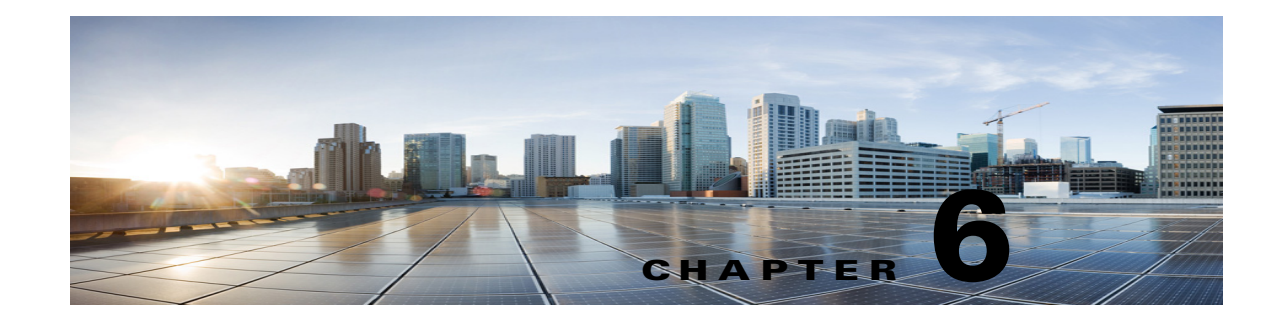

# Setting Up a Cisco Unified Communications Manager 8.x, 9.x, and 10.x SIP Trunk Integration with Cisco Unity Connection

For detailed instructions for setting up a Cisco Unified Communications Manager 10.x SIP trunk integration with Cisco Unity Connection, see the following sections in this chapter:

- Integration Tasks, page 6-1
- Requirements, page 6-2
- Centralized Voice Messaging, page 6-3
- Programming the Cisco Unified CallManager Phone System for Integrating with Cisco Unity Connection, page 6-3
- Creating a New Integration with Cisco Unified Communications Manager, page 6-19

This document applies only when Cisco Unity Connection is installed on a separate server from Cisco Unified CM. This document does not apply to the configuration in which Cisco Unity Connection is installed as Cisco Business Edition—on the same server with Cisco Unified CM.

Note

If you are configuring MWI relay across trunks in a distributed phone system, you must see the Cisco Unified CM documentation for requirements and instructions. Configuring MWI relay across trunks does not involve Cisco Unity Connection settings.

Cisco Unified CM Music on Hold (MOH) feature is not available during supervised transfers for the Cisco Unified CM SIP trunk integration.

# **Integration Tasks**

Before doing the following tasks to integrate Cisco Unity Connection with Cisco Unified CM through a SIP trunk, confirm that the Cisco Unity Connection server is ready for the integration by completing the applicable tasks in the *Installation Guide for Cisco Unity Connection*.

- 1. Review the system and equipment requirements to confirm that all phone system and Cisco Unity Connection server requirements have been met. See the "Requirements" section on page 6-2.
- 2. Plan how the voice messaging ports will be used by Cisco Unity Connection. See Chapter 2, "Planning How the Voice Messaging Ports Will Be Used by Cisco Unity Connection."

- **3.** If Cisco Unity Connection will use IPv6 or dual-mode IPv4 and IPv6 to communicate with Cisco Unified CM, do the following subtasks:
  - a. Enable IPv6 on the Cisco Unity Connection server. See the "Ethernet IPv6 Configuration Settings" section in the "Settings" chapter of the *Cisco Unified Communications Operating System Administration Guide for Cisco Unity Connection Release 10.x* at http://www.cisco.com/en/US/products/ps6509/prod\_maintenance\_guides\_list.html.
  - b. In Cisco Unity Connection Administration, on the System Settings > General Configuration page, select an option for IP Addressing Mode to control where Cisco Unity Connection listens for incoming traffic. You can select IPv4, IPv6, or IPv4 and IPv6. The setting defaults to IPv4.
- **4.** Program Cisco Unified CM. See the "Programming the Cisco Unified CallManager Phone System for Integrating with Cisco Unity Connection" section on page 6-3.
- **5.** Create the integration. See the "Creating a New Integration with Cisco Unified Communications Manager" section on page 6-19.

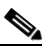

**Note** An additional Cisco Unified CM cluster can be added by adding a new phone system, port group, and ports. Each Cisco Unified CM cluster is a separate phone system integration.

- 6. Test the integration. See Chapter 7, "Testing the Integration."
- 7. If this integration is a second or subsequent integration, add the applicable new user templates for the new phone system. See Chapter 8, "Adding New User Templates for Multiple Integrations."

# Requirements

The Cisco Unified CM SIP integration supports configurations of the following components:

### Phone System

• Cisco Unified CM 10.x

For details on compatible versions of Cisco Unified CM, see the SIP Trunk Compatibility Matrix: Cisco Unity Connection, Cisco Unified Communications Manager, and Cisco Unified Communications Manager Express at http://www.cisco.com/en/US/products/ps6509/products\_device\_support\_tables\_list.html.

- For the Cisco Unified CM extensions, one of the following configurations:
  - (Best practice) Only SIP phones that support DTMF relay as described in RFC-2833.
  - Both SCCP phones and SIP phones.

Note that older SCCP phone models may require a Media Termination Point (MTP) to function correctly.

- A LAN connection in each location where you will plug the applicable phone into the network.
- For multiple Cisco Unified CM clusters, the capability for users to dial an extension on another Cisco Unified CM cluster without having to dial a trunk access code or prefix.

### **Cisco Unity Connection Server**

 The applicable version of Cisco Unity Connection. For details on compatible versions of Cisco Unity Connection, see the SIP Trunk Compatibility Matrix: Cisco Unity Connection, Cisco Unified Communications Manager, and Cisco Unified Communications Manager Express at http://www.cisco.com/en/US/products/ps6509/products\_device\_support\_tables\_list.html.

I

- Cisco Unity Connection installed and ready for the integration, as described in the *Installation Guide for Cisco Unity Connection* at http://www.cisco.com/en/US/products/ps6509/prod\_installation\_guides\_list.html.
- A license that enables the applicable number of voice messaging ports.

# **Centralized Voice Messaging**

Cisco Unity Connection supports centralized voice messaging through the phone system, which supports various inter-phone system networking protocols including proprietary protocols such as Avaya DCS, Nortel MCDN, or Siemens CorNet, and standards-based protocols such as QSIG or DPNSS. Note that centralized voice messaging is a function of the phone system and its inter-phone system networking, not voicemail. Unity Connection will support centralized voice messaging as long as the phone system and its inter-phone system networking are properly configured. For details, see the "Centralized Voice Messaging" section in the "Integrating Cisco Unity Connection with the Phone System" chapter of the *Design Guide for Cisco Unity Connection Release 10.x* at

http://www.cisco.com/en/US/docs/voice\_ip\_comm/connection/10x/design/guide/10xcucdgx.html.

# Programming the Cisco Unified CallManager Phone System for Integrating with Cisco Unity Connection

After the Cisco Unified CM software is installed, do the procedures in the applicable section:

- **Cisco Unity Connection without a Unity Connection cluster**—Do the procedures in the "For Cisco Unity Connection Without a Unity Connection Cluster" section on page 6-3.
- **Cisco Unity Connection with a Unity Connection cluster configured**—Do the procedures in the "For Cisco Unity Connection with a Unity Connection Cluster Configured" section on page 6-10.

# For Cisco Unity Connection Without a Unity Connection Cluster

### Revised April 17, 2014

Do the following procedures in the order given.

Note

There must be a calling search space that is used by all user phones (directory numbers). Otherwise, the integration will not function correctly. For instructions on setting up a calling search space and assigning user phones to it, see the Cisco Unified CM Help.

### To Create the SIP Trunk Security Profile

- Step 1 In Cisco Unified CM Administration, on the System menu, select Security > SIP Trunk Security Profile.
- Step 2 On the Find and List SIP Trunk Security Profiles page, select Add New.
- **Step 3** On the SIP Trunk Security Profile Configuration page, under SIP Trunk Security Profile Information, enter the following settings.

| Field                              | Setting                                                                                                    |  |
|------------------------------------|----------------------------------------------------------------------------------------------------|--|
| Name                               | Enter Unity Connection SIP Trunk Security Profile or another name.                                                                                                    |  |
| Description                        | Enter <b>SIP trunk security profile for Cisco Unity Connection</b> or another description.                                                                                                    |  |
| Device Security Mode               | If you will not enable Cisco Unified CM authentication and encryption, accept the default of <b>Non Secure</b> .                                                                                                    |  |
|                                    | If you will enable Cisco Unified CM authentication or encryption, select <b>Authenticated</b> or <b>Encrypted</b> . Note the following requirements for the Cisco Unified CM server:                                                                                                    |  |
|                                    | • A TFTP server must be configured.                                                                                                    |  |
|                                    | • The Cisco Unified CM server must be configured for security by using<br>the Cisco CTL client. For details, see the "Configuring the Cisco CTL<br>Client" section of the "Configuring the Cisco CTL Client" chapter in<br>the <i>Cisco Unified Communications Manager Security Guide at</i><br>http://www.cisco.com/en/US/docs/voice_ip_comm/cucm/security/8_<br>5_1/secugd/secuauth.html. |  |
|                                    | • The Device Security Mode setting on the Cisco Unified CM server must match the Security Mode setting on the Cisco Unity Connection server (Authenticated or Encrypted).                                                                                                    |  |
| X.509 Subject Name                 | If you will not enable Cisco Unified CM authentication and encryption, leave this field blank.                                                                                                    |  |
|                                    | If you will enable Cisco Unified CM authentication and encryption, enter <b>Connection</b> or another name. This name must match the Subject Name field for the SIP certificate on the Cisco Unity Connection server.                                                                                                    |  |
| Accept Out-of-Dialog<br>REFER      | Check this check box.                                                                                                    |  |
| Accept Unsolicited<br>Notification | Check this check box.                                                                                                    |  |
| Accept Replaces Header             | Check this check box.                                                                                                    |  |

# Table 6-1 Settings for the SIP Trunk Security Profile Configuration Page

Step 4 Select Save.

## **To Create the SIP Profile**

**Step 1** On the Device menu, select **Device Settings > SIP Profile**.

Step 2 On the Find and List SIP Profiles page, select Find.

- **Step 3** To the right of the SIP profile that you want to copy, select **Copy**.
- **Step 4** On the SIP Profile Configuration page, under SIP Profile Information, enter the following settings.

| Field       | Setting                                                              |
|-------------|----------------------------------------------------------------------|
| Name        | Enter Unity Connection SIP Profile or another name.                  |
| Description | Enter SIP profile for Cisco Unity Connection or another description. |

## Table 6-2Settings for the SIP Profile Configuration Page

- Step 5 If Cisco Unity Connection will use IPv6 or dual-stack IPv4 and IPv6 to communicate with Cisco Unified CM, check the Enable ANAT check box. This step is required to ensure proper handling of callers in an IPv6 or dual-stack environment.
- Step 6 Select Save.

ſ

## To Create the SIP Trunk

- **Step 1** On the Device menu, select **Trunk**.
- Step 2 On the Find and List Trunks page, select Add New.
- Step 3 On the Trunk Configuration page, in the Trunk Type field, select SIP Trunk.
- **Step 4** In the Device Protocol field, select **SIP** and select **Next**.
- **Step 5** Under Device Information, enter the following settings.

### Table 6-3 Settings for Device Information on the Trunk Configuration Page

| Field        | Setting                                                                                  |  |
|--------------|------------------------------------------------------------------------------------------|--|
| Device Name  | Enter Unity_Connection_SIP_Trunk or another name.                                        |  |
| Description  | Enter SIP trunk for Cisco Unity Connection or another description.                       |  |
| SRTP Allowed | If you will enable Cisco Unified CM authentication and encryption, check this check box. |  |

**Step 6** If user phones are contained in a calling search space, under Inbound Calls, enter the following settings. Otherwise, continue to Step 7.

 Table 6-4
 Settings for Inbound Calls on the Trunk Configuration Page

| Field                                                 | Setting                                                                    |
|-------------------------------------------------------|----------------------------------------------------------------------------|
| Calling Search Space                                  | Select the name of the calling search space that contains the user phones. |
| Redirecting Diversion<br>Header Delivery -<br>Inbound | Check this check box.                                                      |

**Step 7** If user phones are contained in a calling search space, under Outbound Calls, enter the following settings.

| Field                                                  | Setting                                                                                                    |
|--------------------------------------------------------|----------------------------------------------------------------------------------------------------|
| Redirecting Diversion<br>Header Delivery -<br>Outbound | Check this check box.                                                                                                    |
| Deliver DN only in connected party                     | In outgoing SIP messages, Unity Connection inserts the calling party's directory number in the SIP contact header information. This is the default setting.                                                                                                    |
| Deliver URI only in connected party                    | In outgoing SIP messages, Unity Connection inserts the sending party's directory URI in the SIP contact header. If a directory URI is not available, Unity Connection inserts the directory number instead.                                                     |
| Deliver URI and DN in connected party                  | In outgoing SIP messages, Unity Connection inserts a blended address that includes the calling party's directory URI and directory number in the SIP contact headers. If a directory URI is not available, Unity Connection includes the directory number only. |

| Table 6-5 | Settings | <b>Outbound Calls on</b> | Trunk Configuration | Page |
|-----------|----------|--------------------------|---------------------|------|
|-----------|----------|--------------------------|---------------------|------|

**Step 8** Under SIP Information, enter the following settings.

| Field                                       | Setting                                                                                                    |  |
|---------------------------------------------|----------------------------------------------------------------------------------------------------|--|
| Destination Address                         | Enter the IP address of the Cisco Unity Connection SIP port to which Cisco Unified CM will connect.                                                                                                    |  |
| Destination Address IPv6                    | Enter the IPv6 address of the Cisco Unity Connection SIP port to which Cisco Unified CM will connect.                                                                                                    |  |
|                                             | <b>Note</b> IPv6 is supported for SIP integrations between Unity Connection and Cisco Unified CM .                                                                                                    |  |
| Destination Port                            | We recommend that you accept the default of <b>5060</b> .                                                                                                    |  |
| SIP Trunk Security<br>Profile               | Select the name of the SIP trunk security profile that you created in the "To<br>Create the SIP Trunk Security Profile" procedure on page 6-3. For<br>example, select "Cisco Unity Connection SIP Trunk Security Profile." |  |
| Rerouting Calling Search<br>Space           | Select the name of the calling search space that is used by user phones.                                                                                                    |  |
| Out-of-Dialog Refer<br>Calling Search Space | Select the name of the calling search space that is used by user phones.                                                                                                    |  |
| SIP Profile                                 | Select the name of the SIP profile that you created in the "To Create the SIP Profile" procedure on page 6-4. For example, select "Cisco Unity Connection SIP Profile."                                                    |  |

 Table 6-6
 Settings for SIP Information on the Trunk Configuration Page

**Step 9** Adjust any other settings that are needed for your site.

Step 10 Select Save.

### **To Create a Route Pattern**

Step 1 On the Call Routing menu, select Route/Hunt > Route Pattern.

- Step 2 On the Find and List Route Patterns page, select Add New.
- **Step 3** On the Route Pattern Configuration page, enter the following settings.

### Table 6-7 Settings for the Route Pattern Configuration Page

| Field              | Setting                                                                                                    |  |
|--------------------|----------------------------------------------------------------------------------------------------|--|
| Route Pattern      | Enter the voice mail pilot number for Cisco Unity Connection.                                                                                                    |  |
| Gateway/Route List | Select the name of the SIP trunk that you created in the "To Create the SIP<br>Trunk" procedure on page 6-5. For example, select<br>"Unity_Connection_SIP_Trunk." |  |

# Step 4 Select Save.

## To Create the Voice Mail Pilot

- Step 1 On the Advanced Features menu, select Voice Mail > Voice Mail Pilot.
- Step 2 On the Find and List Voice Mail Pilots page, select Add New.
- **Step 3** On the Voice Mail Pilot Configuration page, enter the following voice mail pilot number settings.

# Table 6-8 Settings for the Voice Mail Pilot Configuration Page

| Field                                                       | Setting                                                                                                    |
|-------------------------------------------------------------|----------------------------------------------------------------------------------------------------|
| Voice Mail Pilot Number                                     | Enter the voice mail pilot number that users will dial to listen to their voice messages. This number must match the route pattern that you entered in the "To Create a Route Pattern" procedure on page 6-6. |
| Calling Search Space                                        | Select the calling search space that includes partitions containing the user phones and the partition that you set up for the voice mail pilot number.                                                        |
| Description                                                 | Enter Unity Connection Pilot or another description.                                                                                                    |
| Make This the Default<br>Voice Mail Pilot for the<br>System | Check this check box. When this check box is checked, this voice mail pilot number replaces the current default pilot number.                                                                                 |

Step 4 Select Save.

ſ

# To Set Up the Voice Mail Profile

- Step 1 On the Advanced Features menu, select Voice Mail > Voice Mail Profile.
- Step 2 On the Find and List Voice Mail Profiles page, select Add New.
- **Step 3** On the Voice Mail Profile Configuration page, enter the following voice mail profile settings.

| Field                             | Setting                                                                                                    |
|-----------------------------------|----------------------------------------------------------------------------------------------------|
| Voice Mail Profile Name           | Enter <b>Unity Connection Profile</b> or another name to identify the voice mail profile.                                                                                                    |
| Description                       | Enter Profile for Cisco Unity Connection or another description.                                                                                                    |
| Voice Mail Pilot                  | Select the voice mail pilot that you defined in the "To Create the Voice Mail Pilot" procedure on page 6-7.                                                                                                    |
| Voice Mail Box Mask               | When multitenant services are not enabled on Cisco Unified CM, leave this field blank.                                                                                                    |
|                                   | When multitenant services are enabled, each tenant uses its own voice mail<br>profile and must create a mask to identify the extensions (directory<br>numbers) in each partition that is shared with other tenants. For example,<br>one tenant can use a mask 972813XXXX, while another tenant can use the<br>mask 214333XXXX. Each tenant also uses its own translation patterns for<br>MWIs. |
| Make This the Default             | Check this check box to make this voice mail profile the default.                                                                                                    |
| Voice Mail Profile for the System | When this check box is checked, this voice mail profile replaces the current default voice mail profile.                                                                                                    |

### Table 6-9 Settings for the Voice Mail Profile Configuration Page

## Step 4 Select Save.

### To Set Up the Voice Mail Server Service Parameters

- **Step 1** In Cisco Unified CM Administration, select **System > Service Parameters**.
- **Step 2** On the Service Parameters Configuration page, in the Server field, select the name of the Cisco Unified CM server.
- **Step 3** In the Service list, select **Cisco CallManager**. The list of parameters appears.
- Step 4 Under Clusterwide Parameters (Feature General), locate the Multiple Tenant MWI Modes parameter.
- Step 5 If you use multiple tenant MWI notification, select True.

When this parameter is set to True, Cisco Unified CM uses any configured translation patterns to convert voicemail extensions into directory numbers when turning on or off an MWI.

Step 6 If you changed any settings, select Save. Then shut down and restart the Cisco Unified CM server.

Do the following two procedures only if you want to set up SIP Digest authentication.

If you do not want to set up SIP digest authentication, continue to the "Creating a New Integration with Cisco Unified Communications Manager" section on page 6-19.

### (Optional) To Set Up SIP Digest Authentication

**Step 1** On the System menu, select **Security > SIP Trunk Security Profile**.

- **Step 2** On the Find and List SIP Trunk Security Profiles page, select the SIP trunk security profile that you created in the "To Create the SIP Trunk Security Profile" procedure on page 6-3.
- **Step 3** On the SIP Trunk Security Profile Configuration page, check the **Enable Digest Authentication** check box.
- Step 4 Select Save.

ſ

### (Optional) To Create the Application User

| Step 1 | On the User Managem | ent menu, select Application U | J <b>ser</b> . |
|--------|---------------------|--------------------------------|----------------|
|--------|---------------------|--------------------------------|----------------|

- Step 2 On the Find and List Application Users page, select Add New.
- **Step 3** On the Application User Configuration page, enter the following settings.

| Field                           | Setting                                                                                                    |
|---------------------------------|----------------------------------------------------------------------------------------------------|
| User ID                         | Enter the application user identification name. Cisco Unified CM does not permit modifying the user ID after it is created. You may use the following special characters: =, +, <, >, #, ;,  , "", and blank spaces.                                                                                |
| Password                        | Enter the same password that you use for the digest credentials.                                                                                                    |
| Confirm Password                | Enter the password again.                                                                                                    |
| Digest Credentials              | Enter the name of the digest credentials.                                                                                                    |
| Presence Group                  | Used with the Presence feature, the application user (for example, IPMASysUser) serves as the watcher because it requests status about the presence entity.                                                                                                    |
|                                 | If you want the application user to receive the status of the<br>presence entity, make sure that the Application User Presence<br>group is allowed to view the status of the Presence group that is<br>applied to the directory number, as indicated in the Presence<br>Group Configuration window. |
| Accept Presence Subscription    | Leave this check box unchecked.                                                                                                    |
| Accept Out-of-Dialog REFER      | Check this check box.                                                                                                    |
| Accept Unsolicited Notification | Check this check box.                                                                                                    |
| Accept Replaces Header          | Leave this check box unchecked.                                                                                                    |

# Table 6-10 Settings for the Application User Configuration Page

| Field                    | Setting                                                                                                    |
|--------------------------|----------------------------------------------------------------------------------------------------|
| Available Devices        | This list box displays the devices that are available for association with this application user.                                                                                                    |
|                          | To associate a device with this application user, select the device<br>and select the Down arrow below this list box.                                                                                                    |
|                          | If the device that you want to associate with this application user<br>does not appear in this pane, select one of these buttons to search<br>for other devices:                                                                                                    |
|                          | • <b>Find More Phones</b> —Select this button to find more phones to associate with this application user. The Find and List Phones window appears to enable a phone search.                                                                                                    |
|                          | • Find More Route Points—Select this button to find more phones to associate with this application user. The Find and List CTI Route Points window displays to enable a CTI route point search.                                                                                                    |
| Associated CAPF Profiles | In the Associated CAPF Profile pane, the Instance ID for the<br>Application User CAPF Profile displays if you configured an<br>Application User CAPF Profile for the user. To edit the profile,<br>select the Instance ID; then, select Edit Profile. The Application<br>User CAPF Profile Configuration window appears. |
| Groups                   | The list box displays the groups to which the application user belongs.                                                                                                    |
| Roles                    | The list box displays the roles that are assigned to the application user.                                                                                                    |

| Table 6-10 | Settings for the Application U | <b>User Configuration Pag</b> | e (continued) |
|------------|--------------------------------|-------------------------------|---------------|
|            |                                |                               |               |

Step 4 Select Save.

# For Cisco Unity Connection with a Unity Connection Cluster Configured

Do the following procedures in the order given.

۵, Note

There must be a calling search space that is used by all user phones (directory numbers). Otherwise, the integration will not function correctly. For instructions on setting up a calling search space and assigning user phones to it, see the Cisco Unified CM Help.

### To Create the SIP Trunk Security Profile (for a Cisco Unity Connection Cluster)

- Step 1 In Cisco Unified CM Administration, on the System menu, select Security > SIP Trunk Security Profile.
- Step 2 On the Find and List SIP Trunk Security Profiles page, select Add New.
- **Step 3** On the SIP Trunk Security Profile Configuration page, under SIP Trunk Security Profile Information, enter the following settings.

| Field                              | Setting                                                                                                    |
|------------------------------------|----------------------------------------------------------------------------------------------------|
| Name                               | Enter Unity Connection SIP Trunk Security Profile or another name.                                                                                                    |
| Description                        | Enter <b>SIP trunk security profile for Cisco Unity Connection</b> or another description.                                                                                                    |
| Device Security Mode               | If you will not enable Cisco Unified CM authentication and encryption, accept the default of <b>Non Secure</b> .                                                                                                    |
|                                    | If you will enable Cisco Unified CM authentication or encryption, select <b>Authenticated</b> or <b>Encrypted</b> . Note the following requirements for the Cisco Unified CM server:                                                                                                    |
|                                    | • A TFTP server must be configured.                                                                                                    |
|                                    | • The Cisco Unified CM server must be configured for security by using the Cisco CTL client. For details, see the "Configuring the Cisco CTL Client" section of the "Configuring the Cisco CTL Client" chapter in the <i>Cisco Unified Communications Manager Security Guide</i> at http://www.cisco.com/en/US/products/sw/voicesw/ps556/prod_maint enance_guides_list.html. |
|                                    | • The Device Security Mode setting on the Cisco Unified CM server must match the Security Mode setting on the Cisco Unity Connection server (Authenticated or Encrypted).                                                                                                    |
| X.509 Subject Name                 | If you will not enable Cisco Unified CM authentication and encryption, leave this field blank.                                                                                                    |
|                                    | If you will enable Cisco Unified CM authentication and encryption, enter <b>Connection</b> or another name. This name must match the Subject Name field for the SIP certificate on the Cisco Unity Connection server.                                                                                                    |
| Accept Out-of-Dialog<br>REFER      | Check this check box.                                                                                                    |
| Accept Unsolicited<br>Notification | Check this check box.                                                                                                    |
| Accept Replaces Header             | Check this check box.                                                                                                    |

# Table 6-11 Settings for the SIP Trunk Security Profile Configuration Page

Step 4 Select Save.

I

### To Create the SIP Profile (for a Cisco Unity Connection Cluster)

- Step 1 On the Device menu, select **Device Settings > SIP Profile**.
- **Step 2** On the Find and List SIP Profiles page, select **Find**.
- **Step 3** To the right of the SIP profile that you want to copy, select **Copy**.
- **Step 4** On the SIP Profile Configuration page, under SIP Profile Information, enter the following settings.

| Table 6-12 | Settings | for the | SIP Profile | Confie | guration | Page |
|------------|----------|---------|-------------|--------|----------|------|
|            |          |         |             |        |          |      |

| Field       | Setting                                                              |
|-------------|----------------------------------------------------------------------|
| Name        | Enter Unity Connection SIP Profile or another name.                  |
| Description | Enter SIP profile for Cisco Unity Connection or another description. |

- Step 5 If Cisco Unity Connection will use IPv6 or dual-stack IPv4 and IPv6 to communicate with Cisco Unified CM, check the Enable ANAT check box. This step is required to ensure proper handling of callers in an IPv6 or dual-stack environment.
- **Step 6** Under Parameters Used in Phone, in the Retry INVITE field, enter a value that is 5 or less.
- Step 7 Select Save.

# To Create the SIP Trunk (for a Cisco Unity Connection Cluster)

- Step 1 On the Device menu, select Trunk.
- Step 2 On the Find and List Trunks page, select Add New.
- **Step 3** On the Trunk Configuration page, in the Trunk Type field, select **SIP Trunk**.
- **Step 4** In the Device Protocol field, select **SIP** and select **Next**.
- **Step 5** Under Device Information, enter the following settings.

 Table 6-13
 Settings for Device Information on the Trunk Configuration Page

| Field        | Setting                                                                                  |
|--------------|------------------------------------------------------------------------------------------|
| Device Name  | Enter Unity_Connection_SIP_Trunk_1 or another name.                                      |
| Description  | Enter SIP trunk 1 for Cisco Unity Connection or another description.                     |
| SRTP Allowed | If you will enable Cisco Unified CM authentication and encryption, check this check box. |

**Step 6** If user phones are contained in a calling search space, under Inbound Calls, enter the following settings. Otherwise, continue to Step 7.

 Table 6-14
 Settings for Inbound Calls on the Trunk Configuration Page

| Field                                                 | Setting                                                                    |
|-------------------------------------------------------|----------------------------------------------------------------------------|
| Calling Search Space                                  | Select the name of the calling search space that contains the user phones. |
| Redirecting Diversion<br>Header Delivery -<br>Inbound | Check this check box.                                                      |

- Step 7 Under Outbound Calls, check the **Redirecting Diversion Header Delivery Outbound** check box.
- **Step 8** Under SIP Information, enter the following settings.

| Field                                       | Setting                                                                                                    |  |  |
|---------------------------------------------|----------------------------------------------------------------------------------------------------|--|--|
| Destination Address                         | Enter the IP address of the publisher Cisco Unity Connection server.                                                                                                    |  |  |
| Destination Address IPv6                    | Enter the IPv6 address of the publisher Cisco Unity Connection server.                                                                                                    |  |  |
|                                             | Note IPv6 is supported for SIP integrations between Unity Connection and Cisco Unified CM.                                                                                                    |  |  |
| Destination Port                            | We recommend that you accept the default of <b>5060</b> .                                                                                                    |  |  |
| SIP Trunk Security<br>Profile               | Select the name of the SIP trunk security profile that you created in the "To<br>Create the SIP Trunk Security Profile (for a Cisco Unity Connection<br>Cluster)" procedure on page 6-10. For example, select "Cisco Unity<br>Connection SIP Trunk Security Profile." |  |  |
| Rerouting Calling Search<br>Space           | Select the name of the calling search space that is used by user phones.                                                                                                    |  |  |
| Out-of-Dialog Refer<br>Calling Search Space | Select the name of the calling search space that is used by user phones.                                                                                                    |  |  |
| SIP Profile                                 | Select the name of the SIP profile that you created in the "To Create the SIP Profile (for a Cisco Unity Connection Cluster)" procedure on page 6-11. For example, select "Cisco Unity Connection SIP Profile."                                                       |  |  |

# Table 6-15 Settings for SIP Information on the Trunk Configuration Page

**Step 9** Adjust any other settings that are needed for your site.

Step 10 Select Save.

ſ

- Step 11 Select Add New.
- Step 12 On the Trunk Configuration page, in the Trunk Type field, select SIP Trunk.
- Step 13 In the Device Protocol field, select SIP and select Next.
- **Step 14** Under Device Information, enter the following settings.

# Table 6-16 Settings for Device Information on the Trunk Configuration Page

| Field        | Setting                                                                                  |
|--------------|------------------------------------------------------------------------------------------|
| Device Name  | Enter Unity_Connection_SIP_Trunk_2 or another name.                                      |
| Description  | Enter SIP trunk 2 for Cisco Unity Connection or another description.                     |
| SRTP Allowed | If you will enable Cisco Unified CM authentication and encryption, check this check box. |

Step 15 If user phones are contained in a calling search space, under Inbound Calls, enter the following settings. Otherwise, continue to Step 16.

| Field                                                 | Setting                                                                    |
|-------------------------------------------------------|----------------------------------------------------------------------------|
| Calling Search Space                                  | Select the name of the calling search space that contains the user phones. |
| Redirecting Diversion<br>Header Delivery -<br>Inbound | Check this check box.                                                      |

### Table 6-17 Settings for Inbound Calls on the Trunk Configuration Page

Step 16 Under Outbound Calls, check the Redirecting Diversion Header Delivery - Outbound check box.

**Step 17** Under SIP Information, enter the following settings.

| Field                                       | Setting                                                                                                    |  |  |
|---------------------------------------------|----------------------------------------------------------------------------------------------------|--|--|
| Destination Address                         | Enter the IP address of the subscriber Cisco Unity Connection server.                                                                                                    |  |  |
| Destination Address IPv6                    | Enter the IPv6 address of the subscriber Cisco Unity Connection server.                                                                                                    |  |  |
|                                             | <b>Note</b> IPv6 is supported for SIP integrations between Unity Connection and Cisco Unified CM .                                                                                                    |  |  |
| Destination Port                            | We recommend that you accept the default of <b>5060</b> .                                                                                                    |  |  |
| SIP Trunk Security<br>Profile               | Select the name of the SIP trunk security profile that you created in the "To<br>Create the SIP Trunk Security Profile (for a Cisco Unity Connection<br>Cluster)" procedure on page 6-10. For example, select "Cisco Unity<br>Connection SIP Trunk Security Profile." |  |  |
| Rerouting Calling Search<br>Space           | Select the name of the calling search space that is used by user phones.                                                                                                    |  |  |
| Out-of-Dialog Refer<br>Calling Search Space | Select the name of the calling search space that is used by user phones.                                                                                                    |  |  |
| SIP Profile                                 | Select the name of the SIP profile that you created in the "To Create the SIP Profile (for a Cisco Unity Connection Cluster)" procedure on page 6-11. For example, select "Cisco Unity Connection SIP Profile."                                                       |  |  |

 Table 6-18
 Settings for SIP Information on the Trunk Configuration Page

**Step 18** Adjust any other settings that are needed for your site.

Step 19 Select Save.

### To Create a Route Group (for a Cisco Unity Connection Cluster)

- **Step 1** On the Call Routing menu, select **Route/Hunt > Route Group**.
- **Step 2** On the Find and List Route Groups page, select Add New.
- **Step 3** On the Route Group Configuration page, enter the following settings.

| Field                  | Setting                                      |
|------------------------|----------------------------------------------|
| Route Group Name       | Enter SIP_Trunk_Route_Group or another name. |
| Distribution Algorithm | Select Top Down.                             |

### Table 6-19 Settings for the Route Group Configuration Page

**Step 4** Confirm that both SIP trunks appear in the Available Devices field. Otherwise, select **Find**.

### Step 5 Select Add to Route Group.

**Step 6** Under Current Route Group Members, confirm that the SIP trunk that connects to the subscriber Cisco Unity Connection server appears first in the list.

You can select the up or down arrows to change the order of the SIP trunks.

Step 7 Select Save.

### To Create a Route List (for a Cisco Unity Connection Cluster)

- Step 1 On the Call Routing menu, select Route/Hunt > Route List.
- Step 2 On the Find and List Route Lists page, select Add New.
- **Step 3** On the Route List Configuration page, enter the following settings.

## Table 6-20 Settings for the Route List Configuration Page

| Field                                            | Setting                                            |
|--------------------------------------------------|----------------------------------------------------|
| Name                                             | Enter SIP_Trunk_Route_List or another name.        |
| Description                                      | Enter SIP Trunk Route List or another description. |
| Cisco Unified<br>Communications<br>Manager Group | Select <b>Default</b> .                            |

- Step 4 Select Save.
- **Step 5** Confirm that the **Enable This Route List** check box is checked.
- **Step 6** Under Route List Member Information, select **Add Route Group**.
- **Step 7** On the Route List Detail Configuration page, in the Route Group field, select the Route Group that you created in the "To Create a Route Group (for a Cisco Unity Connection Cluster)" procedure on page 6-14 and select **Save**.
- **Step 8** When prompted that the route list settings will be saved, select **OK**.
- **Step 9** On the Route List Configuration page, select **Reset**.
- **Step 10** When prompted to confirm resetting the route list, select **Reset**.
- Step 11 Select Close.

### To Create a Route Pattern (for a Cisco Unity Connection Cluster)

- **Step 1** On the Call Routing menu, select **Route/Hunt > Route Pattern**.
- Step 2 On the Find and List Route Patterns page, select Add New.
- **Step 3** On the Route Pattern Configuration page, enter the following settings.

 Table 6-21
 Settings for the Route Pattern Configuration Page

| Field              | Setting                                                                                                    |
|--------------------|----------------------------------------------------------------------------------------------------|
| Route Pattern      | Enter the voice mail pilot number for Cisco Unity Connection.                                                                                                    |
| Gateway/Route List | Select the name of the route list that you created in the "To Create a Route<br>List (for a Cisco Unity Connection Cluster)" procedure on page 6-15. For<br>example, select "SIP_Trunk_Route_List." |

Step 4 Select Save.

### To Create the Voice Mail Pilot (for a Cisco Unity Connection Cluster)

- Step 1 On the Advanced Features menu, select Voice Mail > Voice Mail Pilot.
- Step 2 On the Find and List Voice Mail Pilots page, select Add New.
- Step 3 On the Voice Mail Pilot Configuration page, enter the following voice mail pilot number settings.

Table 6-22 Settings for the Voice Mail Pilot Configuration Page

| Field                                                       | Setting                                                                                                    |
|-------------------------------------------------------------|----------------------------------------------------------------------------------------------------|
| Voice Mail Pilot Number                                     | Enter the voice mail pilot number that users will dial to listen to their voice messages. This number must match the route pattern that you entered in the "To Create a Route Pattern (for a Cisco Unity Connection Cluster)" procedure on page 6-16. |
| Calling Search Space                                        | Select the calling search space that includes partitions containing the user phones and the partition that you set up for the voice mail pilot number.                                                                                                |
| Description                                                 | Enter Unity Connection Pilot or another description.                                                                                                    |
| Make This the Default<br>Voice Mail Pilot for the<br>System | Check this check box. When this check box is checked, this voice mail pilot number replaces the current default pilot number.                                                                                                    |

1

### Step 4 Select Save.

### To Set Up the Voice Mail Profile (for a Cisco Unity Connection Cluster)

- **Step 1** On the Advanced Features menu, select **Voice Mail > Voice Mail Profile**.
- Step 2 On the Find and List Voice Mail Profiles page, select Add New.

**Step 3** On the Voice Mail Profile Configuration page, enter the following voice mail profile settings.

| Field                                                         | Setting                                                                                                    |
|---------------------------------------------------------------|----------------------------------------------------------------------------------------------------|
| Voice Mail Profile Name                                       | Enter <b>Unity Connection Profile</b> or another name to identify the voice mail profile.                                                                                                    |
| Description                                                   | Enter Profile for Cisco Unity Connection or another description.                                                                                                    |
| Voice Mail Pilot                                              | Select the voice mail pilot that you defined in the "To Create the Voice<br>Mail Pilot (for a Cisco Unity Connection Cluster)" procedure on<br>page 6-16.                                                                                                    |
| Voice Mail Box Mask                                           | When multitenant services are not enabled on Cisco Unified CM, leave this field blank.                                                                                                    |
|                                                               | When multitenant services are enabled, each tenant uses its own voice mail profile and must create a mask to identify the extensions (directory numbers) in each partition that is shared with other tenants. For example, one tenant can use a mask 972813XXXX, while another tenant can use the mask 214333XXXX. Each tenant also uses its own translation patterns for MWIs. |
| Make This the Default<br>Voice Mail Profile for the<br>System | Check this check box to make this voice mail profile the default.<br>When this check box is checked, this voice mail profile replaces the current default voice mail profile.                                                                                                    |

 Table 6-23
 Settings for the Voice Mail Profile Configuration Page

### Step 4 Select Save.

Do the following two procedures only if you want to set up SIP Digest authentication.

If you do not want to set up SIP digest authentication, continue to the "Creating a New Integration with Cisco Unified Communications Manager" section on page 6-19.

(Optional) To Set Up SIP Digest Authentication (for a Cisco Unity Connection Cluster)

- **Step 1** On the System menu, select **Security > SIP Trunk Security Profile**.
- Step 2 On the Find and List SIP Trunk Security Profiles page, select the SIP trunk security profile that you created in the "To Create the SIP Trunk Security Profile (for a Cisco Unity Connection Cluster)" procedure on page 6-10.
- **Step 3** On the SIP Trunk Security Profile Configuration page, check the **Enable Digest Authentication** check box.
- Step 4 Select Save.

## (Optional) To Create the Application User (for a Cisco Unity Connection Cluster)

- **Step 1** On the User Management menu, select **Application User**.
- **Step 2** On the Find and List Application Users page, select **Add New**.

# **Step 3** On the Application User Configuration page, enter the following settings.

| Field                           | Setting                                                                                                    |
|---------------------------------|----------------------------------------------------------------------------------------------------|
| User ID                         | Enter the application user identification name. Cisco Unified CM does not permit modifying the user ID after it is created. You may use the following special characters: =, +, <, >, #, ;,  , "", and blank spaces.                                                                                                    |
| Password                        | Enter the same password that you use for the digest credentials.                                                                                                    |
| Confirm Password                | Enter the password again.                                                                                                    |
| Digest Credentials              | Enter the name of the digest credentials.                                                                                                    |
| Presence Group                  | Used with the Presence feature, the application user (for example, IPMASysUser) serves as the watcher because it requests status about the presence entity.                                                                                                    |
|                                 | If you want the application user to receive the status of the<br>presence entity, make sure that the Application User Presence<br>group is allowed to view the status of the Presence group that is<br>applied to the directory number, as indicated in the Presence<br>Group Configuration window.                      |
| Accept Presence Subscription    | Leave this check box unchecked.                                                                                                    |
| Accept Out-of-Dialog REFER      | Check this check box.                                                                                                    |
| Accept Unsolicited Notification | Check this check box.                                                                                                    |
| Accept Replaces Header          | Leave this check box unchecked.                                                                                                    |
| Available Devices               | This list box displays the devices that are available for association with this application user.                                                                                                    |
|                                 | To associate a device with this application user, select the device<br>and select the Down arrow below this list box.                                                                                                    |
|                                 | If the device that you want to associate with this application user<br>does not appear in this pane, select one of these buttons to search<br>for other devices:                                                                                                    |
|                                 | • <b>Find More Phones</b> —Select this button to find more phones to associate with this application user. The Find and List Phones window appears to enable a phone search.                                                                                                    |
|                                 | • Find More Route Points—Select this button to find more phones to associate with this application user. The Find and List CTI Route Points window displays to enable a CTI route point search.                                                                                                    |
| Associated CAPF Profiles        | In the Associated CAPF Profile pane, the Instance ID for the<br>Application User CAPF Profile displays if you configured an<br>Application User CAPF Profile for the user. To edit the profile,<br>select the Instance ID; then, select Edit Profile. The Application<br>User CAPF Profile Configuration window appears. |

1

Table 6-24Settings for the Application User Configuration Page

| Field  | Setting                                                                    |
|--------|----------------------------------------------------------------------------|
| Groups | The list box displays the groups to which the application user belongs.    |
| Roles  | The list box displays the roles that are assigned to the application user. |

 Table 6-24
 Settings for the Application User Configuration Page (continued)

Step 4 Select Save.

L

# Creating a New Integration with Cisco Unified Communications Manager

After ensuring that Cisco Unified Communications Manager and Cisco Unity Connection are ready for the integration, do the following procedure to set up the integration and to enter the port settings.

### **To Create an Integration**

- **Step 1** Sign in to Cisco Unity Connection Administration.
- **Step 2** If you will use Cisco Unified CM authentication and encryption, do the following substeps. Otherwise, skip to Step 3.
  - **a.** In Cisco Unity Connection Administration, expand **Telephony Integrations**, expand **Security**, then select **SIP Certificate**.
  - b. On the SIP Certificates page, select Add New.
  - c. On the New SIP Certificate page, enter the following settings for the SIP certificate and select Save.

Table 6-25Settings for the New SIP Certificate Page

| Field        | Setting                                                                                                    |
|--------------|----------------------------------------------------------------------------------------------------|
| Display Name | Enter a display name for the SIP certificate.                                                                                                    |
| Subject Name | Enter a subject name that matches the X.509 Subject Name of the SIP security profile for the SIP trunk in Cisco Unified CM Administration.                                                    |
|              | <b>Caution</b> This subject name must match the X.509 Subject Name of the SIP security profile used by Cisco Unified CM. Otherwise, Cisco Unified CM authentication and encryption will fail. |

- Step 3 In Cisco Unity Connection Administration, expand Telephony Integrations, then select Phone System.
- Step 4 On the Search Phone Systems page, under Display Name, select the name of the default phone system.
- **Step 5** On the Phone System Basics page, in the Phone System Name field, enter the descriptive name that you want for the phone system.

- **Step 6** If you want to use this phone system as the default for TRaP connections so that administrators and users without voicemail boxes can record and playback through the phone in Cisco Unity Connection web applications, check the **Default TRAP Switch** check box. If you want to use another phone system as the default for TRaP connections, uncheck this check box.
- Step 7 Select Save.
- **Step 8** On the Phone System Basics page, in the Related Links drop-down box, select **Add Port Group** and select **Go**.
- Step 9 On the New Port Group page, enter the applicable settings and select Save.

| Field                           | Setting                                                                                                    |
|---------------------------------|----------------------------------------------------------------------------------------------------|
| Phone System                    | Select the name of the phone system that you entered in Step 5.                                                                                                    |
| Create From                     | Select <b>Port Group Template</b> and select <b>SIP</b> in the drop-down box.                                                                                                    |
| Display Name                    | Enter a descriptive name for the port group. You can accept the default name or enter the name that you want.                                                                                                    |
| Authenticate with SIP<br>Server | Check this check box if you want Cisco Unity Connection to authenticate with the Cisco Unified CM server.                                                                                                    |
| Authentication User<br>Name     | Enter the name that Cisco Unity Connection will use to authenticate with the Cisco Unified CM server.                                                                                                    |
| Authentication Password         | Enter the password that Cisco Unity Connection will use to authenticate with the Cisco Unified CM server.                                                                                                    |
| Contact Line Name               | Enter the voice messaging line name (or pilot number) that users will use<br>to contact Cisco Unity Connection and that Cisco Unity Connection will<br>use to register with the Cisco Unified CM server.                                                                                       |
| SIP Security Profile            | Select the SIP security profile that Cisco Unity Connection will use.                                                                                                    |
| SIP Certificate                 | (Only when a secure TLS port is used) Confirm that the applicable SIP certificate is selected.                                                                                                    |
| Security Mode                   | (Only when a secure TLS port is used) Select the applicable security mode:                                                                                                    |
|                                 | • Authenticated—The integrity of call-signaling messages will be<br>ensured because they will be connected to Cisco Unified CM through<br>an secure TLS port. However, the privacy of call-signaling messages<br>will not be ensured because they will be sent as clear (unencrypted)<br>text. |
|                                 | • <b>Encrypted</b> —The integrity and privacy of call-signaling messages will be ensured on this port because they will be connected to Cisco Unified CM through an secure TLS port, and the call-signaling messages will be encrypted.                                                        |
|                                 | The Security Mode setting on the Cisco Unity Connection server must<br>match the Device Security Mode setting on the Cisco Unified CM server.                                                                                                    |
| Secure RTP                      | (Only when a secure TLS port is used) Check this check box so that the media stream (RTP) is encrypted. Uncheck this check box so that the media stream is not encrypted.                                                                                                    |
| SIP Transport Protocol          | Select the SIP transport protocol that Cisco Unity Connection will use.                                                                                                    |

Table 6-26Settings for the New Port Group Page

| Field                                                   | Setting                                                                                                    |
|---------------------------------------------------------|----------------------------------------------------------------------------------------------------|
| IPv4 Address or Host<br>Name (Unity Connection<br>10.0) | Enter the IPv4 address (or host name) of the primary Cisco Unified CM server that you are integrating with Cisco Unity Connection.                                                                                             |
|                                                         | You must enter an IP address or host name in this field, or an IP address or<br>host name in the IPv6 Address or Host Name field (or, if applicable, enter<br>information in both fields). You cannot leave both fields blank. |
| IPv6 Address or Host<br>Name (Unity Connection<br>10.0) | Enter the IPv6 address (or host name) of the primary Cisco Unified CM server that you are integrating with Cisco Unity Connection.                                                                                             |
|                                                         | You must enter an IP address or host name in this field, or an IP address or<br>host name in the IPv4 Address or Host Name field (or, if applicable, enter<br>information in both fields). You cannot leave both fields blank. |
|                                                         | <b>Note</b> IPv6 is supported for SIP integrations with Cisco Unified CM 10.0.                                                                                                    |
| IP Address or Host Name<br>(Unity Connection 10.0)      | Enter the IP address (or host name) of the primary Cisco Unified CM server that you are integrating with Cisco Unity Connection.                                                                                               |
| Port                                                    | Enter the TCP port of the primary Cisco Unified CM server that you are integrating with Cisco Unity Connection. We recommend that you use the default setting.                                                                 |

## Table 6-26 Settings for the New Port Group Page (continued)

- Step 10 On the Port Group Basics page, do the following substeps if the Cisco Unified CM cluster has secondary servers, or if you want to add a TFTP server (required for Cisco Unified CM authentication and encryption). Otherwise, skip to Step 11.
  - a. On the Edit menu, select Servers.

ſ

- **b.** If you want to add a secondary Cisco Unified CM server, on the Edit Servers page, under SIP Servers, select **Add**. Otherwise, skip to Step 10e.
- c. Enter the following settings for the secondary Cisco Unified CM server and select Save.

| Field                                                   | Setting                                                                                                    |
|---------------------------------------------------------|----------------------------------------------------------------------------------------------------|
| Order                                                   | Enter the order of priority for the Cisco Unified CM server. The lowest number is the primary Cisco Unified CM server, the higher numbers are the secondary servers.                                                                                                    |
| IPv4 Address or Host<br>Name (Unity<br>Connection 10.0) | Enter the IPv4 address (or host name) of the secondary Cisco Unified CM<br>server.<br>You must enter an IP address or host name in this field, or an IP address or host<br>name in the IPv6 Address or Host Name field (or, if applicable, enter<br>information in both fields). You cannot leave both fields blank.                                                                                                   |
| IPv6 Address or Host<br>Name (Unity<br>Connection 10.0) | <ul> <li>Enter the IPv6 address (or host name) of the secondary Cisco Unified CM server.</li> <li>You must enter an IP address or host name in this field, or an IP address or host name in the IPv4 Address or Host Name field (or, if applicable, enter information in both fields). You cannot leave both fields blank.</li> <li>Note IPv6 is supported for SIP integrations with Cisco Unified CM 10.0.</li> </ul> |

Table 6-27Settings for the SIP Servers

| Field                                                 | Setting                                                                                                    |
|-------------------------------------------------------|----------------------------------------------------------------------------------------------------|
| IP Address or Host<br>Name (Unity<br>Connection 10.0) | Enter the IP address (or host name) of the secondary Cisco Unified CM server.                                                                          |
| Port                                                  | Enter the IP port of the Cisco Unified CM server that you are integrating with Cisco Unity Connection. We recommend that you use the default setting.  |
| TLS Port                                              | Enter the TLS port of the Cisco Unified CM server that you are integrating with Cisco Unity Connection. We recommend that you use the default setting. |

 Table 6-27
 Settings for the SIP Servers (continued)

- **d.** If applicable, repeat Step 10b. and Step 10c. for an additional Cisco Unified CM server in the Cisco Unified CM cluster.
- e. If you want to add a TFTP server (required for Cisco Unified CM authentication and encryption), under TFTP Servers, select Add. Otherwise, skip to Step 10h.
- f. Enter the following settings for the TFTP server and select Save.

| Field                                                   | Setting                                                                                                    |
|---------------------------------------------------------|----------------------------------------------------------------------------------------------------|
| Order                                                   | Enter the order of priority for the TFTP server. The lowest number is the primary TFTP server, the higher numbers are the secondary servers.                                                                                                    |
| IPv4 Address or Host<br>Name (Unity<br>Connection 10.0) | Enter the IPv4 address (or host name) of the TFTP server.<br>You must enter an IP address or host name in this field, or an IP address or host<br>name in the IPv6 Address or Host Name field (or, if applicable, enter<br>information in both fields). You cannot leave both fields blank.                                                                                                    |
| IPv6 Address or Host<br>Name (Unity<br>Connection 10.0) | <ul> <li>Enter the IPv6 address (or host name) of the TFTP server.</li> <li>You must enter an IP address or host name in this field, or an IP address or host name in the IPv4 Address or Host Name field (or, if applicable, enter information in both fields). You cannot leave both fields blank.</li> <li>Note IPv6 is supported for SIP integrations with Cisco Unified CM 10.0.</li> </ul> |
| IP Address or Host<br>Name (Unity<br>Connection 10.0)   | Enter the IP address (or host name) of the TFTP server.                                                                                                    |

Table 6-28Settings for the TFTP Servers

- g. If applicable, repeat Step 10e. and Step 10f. for an additional TFTP server.
- h. On the Edit menu, select Port Group Basics.
- i. On the Port Group Basics page, select Reset.

Step 11 On the Port Group Basics page, in the Related Links drop-down box, select Add Ports and select Go.

1

Step 12 On the New Port page, enter the following settings and select Save.

| Field           | Setting                                                                                                    |
|-----------------|----------------------------------------------------------------------------------------------------|
| Enabled         | Check this check box.                                                                                                    |
| Number of Ports | Enter the number of voice messaging ports that you want to create in this port group.                                                                                                    |
|                 | Note For a Cisco Unity Connection cluster, you must enter the total number of voice messaging ports that will be used by all Cisco Unity Connection servers. Each port will later be assigned to a specific Cisco Unity Connection server. |
| Phone System    | Select the name of the phone system that you entered in Step 5.                                                                                                    |
| Port Group      | Select the name of the port group that you added in Step 9.                                                                                                    |
| Server          | Select the name Cisco Unity Connection server.                                                                                                    |

# Table 6-29Settings for the New Port Page

**Step 13** On the Search Ports page, select the display name of the first voice messaging port that you created for this phone system integration.

Note

By default, the display names for the voice messaging ports are composed of the port group display name followed by incrementing numbers.

**Step 14** On the Port Basics page, set the voice messaging port settings as applicable. The fields in the following table are the ones that you can change.

Table 6-30Settings for the Voice Messaging Ports

| Field                        | Considerations                                                                                                    |
|------------------------------|----------------------------------------------------------------------------------------------------|
| Enabled                      | Check this check box to enable the port. The port is enabled during normal operation.                                                                                                    |
|                              | Uncheck this check box to disable the port. When the port is disabled, calls to the port get a ringing tone but are not answered. Typically, the port is disabled only by the installer during testing. |
| Server                       | (For Cisco Unity Connection clusters only) Select the name of the Cisco Unity Connection server that you want to handle this port.                                                                      |
|                              | Assign an equal number of answering and dial-out voice messaging ports to the Cisco Unity Connection servers so that they equally share the voice messaging traffic.                                    |
| Answer Calls                 | Check this check box to designate the port for answering calls. These calls can be incoming calls from unidentified callers or from users.                                                              |
| Perform Message Notification | Check this check box to designate the port for notifying users of messages. Assign<br>Perform Message Notification to the least busy ports.                                                             |
| Send MWI Requests            | Check this check box to designate the port for turning MWIs on and off. Assign Send MWI Requests to the least busy ports.                                                                               |
| Allow TRAP Connections       | Check this check box so that users can use the port for recording and playback through the phone in Cisco Unity Connection web applications. Assign Allow TRAP Connections to the least busy ports.     |

Step 15 Select Save.

I

| <b>Step 18</b> If<br>sk |    | you will use Cisco Unified CM authentication and encryption, do the following substeps. Otherwise,<br>kip to Step 20.                            |  |
|-------------------------|----|----------------------------------------------------------------------------------------------------|--|
|                         | a. | In Cisco Unity Connection Administration, expand <b>Telephony Integrations &gt; Security</b> , then select <b>Root Certificate</b> .             |  |
|                         | b. | On the View Root Certificate page, right-click the <b>Right-click to Save the Certificate as a File</b> link, and select <b>Save Target As</b> . |  |
|                         | C. | In the Save As dialog box, browse to the location where you want to save the Cisco Unity Connection root certificate as a file.                  |  |

Repeat Step 14 through Step 16 for all remaining voice messaging ports for the phone system.

d. In the File Name field, confirm that the extension is .pem (rather than .htm), and select Save.

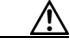

Select Next.

Step 16

Step 17

**Caution** The certificate must be saved as a file with the extension .pem (rather than .htm) or Cisco Unified CM will not recognize the certificate.

- e. In the Download Complete dialog box, select Close.
- Step 19 Copy the Cisco Unity Connection root certificate to all Cisco Unified CM servers in this Cisco Unified CM system integration by doing the following substeps.
  - **a.** On Cisco Unified CM, sign in to Cisco Unified Operating System Administration page.
  - b. Navigate to Security and select Certificate Management.
  - c. On Certificate List page, select Upload Certificate/Certificate Chain.
  - d. In the Upload Certificate/Certificate Chain window, select CallManager-trust in Certificate Purpose field.
  - e. Browse the file in Upload File field and select Upload.
- **Step 20** If another phone system integration exists, in Cisco Unity Connection Administration, expand **Telephony Integrations**, then select **Trunk**. Otherwise, skip to Step 24.
- Step 21 On the Search Phone System Trunks page, on the Phone System Trunk menu, select New Phone System Trunk.
- **Step 22** On the New Phone System Trunk page, enter the following settings for the phone system trunk and select **Save**.

| Field             | Setting                                                                                                    |
|-------------------|----------------------------------------------------------------------------------------------------|
| From Phone System | Select the display name of the phone system that you are creating a trunk for.                                                                            |
| To Phone System   | Select the display name of the previously existing phone system that the trunk will connect to.                                                           |
| Trunk Access Code | Enter the extra digits that Cisco Unity Connection must dial to transfer calls through the gateway to extensions on the previously existing phone system. |

Table 6-31 Settings for the Phone System Trunk

- **Step 23** Repeat Step 21 and Step 22 for all remaining phone system trunks that you want to create.
- **Step 24** In the Related Links drop-down list, select **Check Telephony Configuration** and select **Go** to confirm the phone system integration settings.

If the test is not successful, the Task Execution Results displays one or more messages with troubleshooting steps. After correcting the problems, test the connection again.

Step 25 In the Task Execution Results window, select Close.

Γ

Chapter 6 Setting Up a Cisco Unified Communications Manager 8.x, 9.x, and 10.x SIP Trunk Integration with

Creating a New Integration with Cisco Unified Communications Manager

1